## NXP Semiconductors Application Note

Document Number: AN5260

# **PBL Configuration using QCVS**

# 1. Introduction

This document describes the steps required to configure pre-boot loader (PBL) on NXP QorIQ platform using the PBL tool included in QorIQ Configuration and Validation Suite (QCVS).

This document explains:

- Purpose of the QCVS PBL tool
- How to configure PBL using the PBL tool
- PBL tool limitations

#### Contents

1.Introduction12.Preliminary background23.Creating a QorlQ configuration project24.Basic PBL operations55.Advanced PBL operations196.PBL tool limitations23

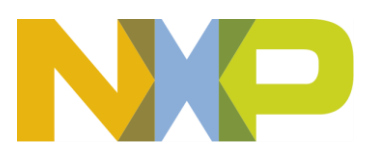

# 2. Preliminary background

The QCVS PBL tool provides you a graphical user interface (GUI) for editing a PBL binary in a decoded form. The PBL binary can be created from scratch or imported from an existing reset configuration word (RCW) memory dump. Such memory dumps can be obtained using U-Boot.

The RCW data contains reset configuration information that PBL loads from a memory device during power-on or hardware reset. All data read from the RCW source is written to the RCW status registers by PBL. If RCW selects pre-boot initialization (PBI), then the PBI commands are processed and routed to CCSR, DDR, and other memory spaces.

The PBL tool operates in the context of documented PBL configuration constraints and errata and prevents the user from violating them. The output of the PBL tool is a PBL binary that can be used to pre-program the platform.

# 3. Creating a QorIQ configuration project

Perform the following steps to create a QorIQ configuration project with the PBL tool:

- 1. Open the QCVS Eclipse integrated development environment (IDE).
- Choose File > New > QorIQ Configuration Project from the IDE menu bar. The New QorIQ Configuration Project wizard starts, displaying the Create a QorIQ Configuration Project page.
- 3. Specify the project name in the **Project name** text box, and click **Next**. The **Devices** page appears.
- 4. Choose a device and a device version, and click Next. The Toolset selection page appears.
- Select the PBL Preboot Loader RCW configuration checkbox, and click Next. The PBL configuration page appears, where you can choose an initial PBL configuration for your project using one of the following three options, specify other required settings, and complete project creation:
- Create default configuration
- Import configuration from an existing PBL file
- <u>Use RCW Hard-coded configuration</u>

# 3.1. Create default configuration

The default PBL configuration includes basic settings for RCW and no PBI commands. Use the **Create default configuration** option when neither you need to customize an existing RCW dump (see Import configuration from an existing PBL file) nor you have a hard-coded RCW configuration to work on (see Use RCW Hard-coded configuration).

The figure below shows the **PBL configuration** page with the **Create default configuration** option selected.

PBL Configuration using QCVS Application Note

#### Creating a QorIQ configuration project

Figure 1. Creating a default configuration

| New QorIQ Configuration Project                |        |
|------------------------------------------------|--------|
| PBL configuration                              |        |
| Choose PBL configuration                       |        |
|                                                |        |
| Basic Configuration                            |        |
| Oreate default configuration                   | =      |
| Import configuration from an existing PBL file |        |
| Use RCW Hard-coded configuration               |        |
| Create default configuration for PBL.          | *      |
|                                                | T      |
|                                                | Cancel |

# 3.2. Import configuration from an existing PBL file

The **Import configuration from an existing PBL file** option allows you to import PBL from other projects/resources, such as SDK. This option is useful when you need to quickly investigate and/or customize an existing PBL.

The figure below shows the **PBL configuration** page with the **Import configuration from an existing PBL file** option selected.

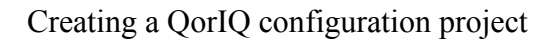

Figure 2. Importing a configuration from an existing PBL file

| New QorIQ Configuration Project                                                                                 |          |
|----------------------------------------------------------------------------------------------------|----------|
| PBL configuration                                                                                               |          |
| Choose PBL configuration                                                                                        |          |
| Paris Castinuation                                                                                              | <u>_</u> |
| © Create default configuration                                                                                  |          |
| Import configuration from an existing PBL file                                                                  | E        |
| Use RCW Hard-coded configuration                                                                                |          |
| Import Configuration                                                                                            |          |
| Input file: X:\tftpboot\ls2085ardb\EAR5\PBL_0x2a_0x41_1333.bin                                                  | Browse   |
| File format: Binary                                                                                             | -        |
| Select input file to be used for importing an existing PBL configuration and choose th appropriate file format. | ie 🔺     |
|                                                                                                    | Cancel   |

# 3.3. Use RCW Hard-coded configuration

A hard-coded RCW configuration can be used as the starting point for the PBL configuration. If you are new to the QCVS PBL tool, then you should use the **Use RCW Hard-coded configuration** option to create a QorIQ configuration project with the PBL tool. Hard-coded RCWs have been tested with the QorIQ reference design boards (RDBs) and represent a good starting point to customize a PBL for a custom or reference design board.

The figure below shows the **PBL configuration** page with the **Use RCW Hard-coded configuration** option selected.

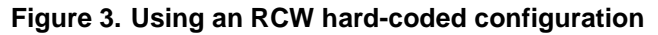

| New QorIQ Configuration Project                                                                                                    | 3 |
|----------------------------------------------------------------------------------------------------|---|
| PBL configuration                                                                                                    |   |
| Choose PBL configuration                                                                                                    |   |
|                                                                                                    |   |
| Basic Configuration                                                                                                    | 1 |
| Create default configuration                                                                                                    | - |
| Import configuration from an existing PBL file                                                                                                    | - |
| Ise RCW Hard-coded configuration                                                                                                    |   |
| Hard-coded Configuration                                                                                                    |   |
| Hard-coded RCW: 0x9B 🔹                                                                                                    |   |
| Choose a hard-coded RCW option as the starting point for the PBL configuration. The processor defines these hard-coded configurations and allows one to be specified with POR signals. Doing so bypasses using the PBL to load in RCW data from a non-volatile memory device. Choosing one of these hard-coded options in this wizard will produce an initial RCW configuration based on the corresponding hard-coded configuration. |   |
| (?) < Back Next > Finish Cancel                                                                                                    | • |
|                                                                                                    | J |

# 4. Basic PBL operations

When you create a QorIQ configuration project with the PBL tool, a PBL component is created under the **Components** folder in the **Components** view, as shown in the figure below.

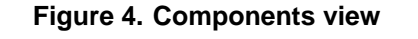

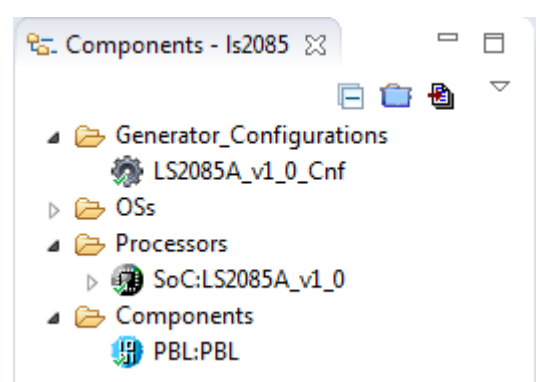

To view or edit the properties of the PBL component, select the PBL component in the **Components** view. The component properties are displayed on the **Properties** page of the **Component Inspector** view, as shown in the figure below.

Figure 5. Component Inspector view

# **NOTE** If the **Component Inspector** view is not open already, then open it by right-clicking a component in the **Components** view and choosing **Inspector** from the shortcut menu.

# Name Value Details Device PBL PBL A Reset Configuration Word (RCW) RCW Source Serial NOR A PLL Configuration A A A System PLL A A

| A Reset Configuration Word (RCW) |                                                  |  |
|----------------------------------|--------------------------------------------------|--|
| RCW Source                       | Serial NOR                                       |  |
| PLL Configuration                |                                                  |  |
| ⊿ System PLL                     |                                                  |  |
| SYS_PLL_CFG [1-0]                | 0b00 - For all valid Platform PLL frequencies    |  |
| SYS_PLL_RAT [6-2]                | 0b10010 - 18:1                                   |  |
| Platform Clock                   | 1.499 GHz                                        |  |
| Memory Controller Complex PLL    |                                                  |  |
| DDR Reference Clock              | 133.000 MHz                                      |  |
| MEM_PLL_CFG [9-8]                | 0b00 - All valid DDR PLL frequencies             |  |
| MEM_PLL_RAT [15-10]              | 0600100 - 4:1                                    |  |
| DDR1 Data Rate                   | 532.000 MT/s                                     |  |
| MEM2_PLL_CFG [17-16]             | 0b00 - All valid DDR PLL frequencies             |  |
| MEM2_PLL_RAT [23-18]             | 06001011 - 11:1                                  |  |
| DDR2 Data Rate                   | 1.463 GT/s                                       |  |
| Cluster Groups PLL               |                                                  |  |
| Cluster Group A PLL              |                                                  |  |
| CGA_PLL1_CFG [25-24]             | 0b00 - All valid cluster group A PLL frequencies |  |
| CGA_PLL1_RAT [31-26]             | 0b100000 - 32:1 (Async mode)                     |  |
| Cluster Group A PLL 1 Clock      | 2.666 GHz                                        |  |
| CGA_PLL2_CFG [33-32]             | 0b00 - All valid cluster group A PLL frequencies |  |
| CGA_PLL2_RAT [39-34]             | 0b100000 - 32:1 (Async mode)                     |  |
| Cluster Group A PLL 2 Clock      | 2.666 GHz                                        |  |
| Cluster Group B PLL              |                                                  |  |
| CGB_PLL1_CFG [49-48]             | 0b00 - All valid cluster group B PLL frequencies |  |
| CGB_PLL1_RAT [55-50]             | 0b100000 - 32:1 (Async mode)                     |  |

As you can see in the figure above, the component properties are grouped under various groups and subgroups. All the settings and properties of the PBL component are sorted by the RCW position.

Following are some basic PBL operations you can perform in the Component Inspector view:

- <u>Change RCW bit field values</u>
- Add PBI commands to a PBL image
- Import a PBL configuration from a file
- <u>Generate a PBL image</u>
- <u>Automatic PBL validation</u>
- Synchronize PBL with other IP blocks
- <u>View RCW status registers</u>

•

Basic Advanced

# 4.1. Change RCW bit field values

For most of the RCW fields, you can change the value by typing in a new value or choosing another value from a menu. For other fields (for example, SerDes protocol options), a more advanced graphical user interface (GUI) is displayed to change the value.

The figure below shows an example of changing a field value by choosing another value from a menu.

Figure 6. Changing a field value by choosing another value from a menu

| Name                                                         | Value                                  | Details |  |
|--------------------------------------------------------------|----------------------------------------|---------|--|
| MEM2_PLL_SPD [130]                                           | 0b0 - High speed operation (vco_d      |         |  |
| CGA_PLL1_SPD [132]                                           | 0b0 - High speed operation (vco_d      |         |  |
| CGA_PLL2_SPD [133]                                           | 0b0 - High speed operation (vco_d      |         |  |
| CGB_PLL1_SPD [135]                                           | 0b0 - High speed operation (vco_d      |         |  |
| CGB_PLL2_SPD [136]                                           | 0b0 - High speed operation (vco_d      |         |  |
| Cluster PLL Selection (Bits 175-144)                         |                                        |         |  |
| Clocking Selection - Hardware Accelerators (Bits 208-176)    |                                        |         |  |
| Other Clocking and Clock Domains (Bits 255-209)              |                                        |         |  |
| Boot Configuration (Bits 291-256)                            |                                        |         |  |
| BOOT_LOC [264-260]                                           | 0b00000 - PCI-Express 1 (if present    |         |  |
| BOOT_HO [265]                                                | 0b1 - All cores in holdoff 🛛 👻         |         |  |
| SB_EN [266]                                                  | 0b0 - All cores except core X in holdo | ff      |  |
| FLASH_MODE [275-267]                                         | 0b1 - All cores in holdoff             |         |  |
| PBI_LENGTH [287-276]                                         | L                                      |         |  |
| SDBGEN [288]                                                 | 0b0 - Secure debug is not enabled      |         |  |
| Layerscape Chassis Expansion Area (Bits 351-292))            |                                        |         |  |
| b Chassis Non-IFC Extension Pin Configuration (Bits 383-352) |                                        |         |  |
| Chassis IFC Base Pin Configuration (Bits 479-448)            |                                        |         |  |
| Memory and High Speed I/O Configuration (Bits 511-480)       |                                        |         |  |
| SoC Specific Configuration (Bits 895-832)                    |                                        |         |  |
| SERDES PLL and Protocol Configuration (Bits 911-896)         |                                        |         |  |
| Layerscape Chassis EXPANSION AREA (Bits 1023-912)            |                                        |         |  |
| N_PRI Data                                                   |                                        |         |  |

The figure below shows an example of changing a field value by using an advanced GUI.

| ame                                            | SRDS_PRTCL_S1 [919    | -912]                                 |                  |                    |                    |             |              |                    |         |
|------------------------------------------------|-----------------------|---------------------------------------|------------------|--------------------|--------------------|-------------|--------------|--------------------|---------|
| 1588 [832]                                     | SRDS_PRTCL_S1         |                                       |                  |                    | SERDES1            |             |              |                    |         |
| USB [833]                                      |                       | н                                     | G                | F                  | E                  | D           | C            | В                  | A       |
| USB3_CLK_FSEL [849-844]                        | O 00 (0b0000000)      | Used by hard-coded value              |                  |                    |                    |             |              |                    |         |
| SERDES PLL and Protocol Configuration (Bits 9  |                       | · · · · · · · · · · · · · · · · · · · |                  | PFX1               | ,                  |             |              | PEX2               |         |
| SRDS_PLL_PD_PLL1 [896]                         | O3 (0b0000011)        |                                       | (8/              | 5/2.5G)            |                    |             |              | (8/5/2.5G)         |         |
| SRDS_PLL_PD_PLL2 [897]                         |                       | SGMII1 (MS)                           | SGMII2 (MS)      | SGMIB (MS)         | SGMII4 (MS)        |             |              | PEX2               |         |
| SRDS_PLL_PD_PLL3 [898]                         | 0 02 (000000101)      | (1.25G)                               | (1.25G)          | (1.25G)            | (1.25G)            |             |              | (8/5/2.5G)         |         |
| SRDS_PLL_PD_PLL4 [899]                         | 07 (060000111)        | SGMII1 (MS)                           | SGMII2 (MS)      | SGMIB (MS)         | SGMII4 (MS)        | SGMII5      | SGMII6       | SGMII7             | SGI     |
| ▲ Layerscape Chassis EXPANSION AREA (Bits 102) |                       | (1.25G)                               | (1.25G)          | (1.25G)            | (1.25G)            | (1.25G)     | (1.25G)      | (1.25G)            | (1.2    |
| SRDS_PRTCL_S1 [919-912]                        | 0.09 (0500001001)     | SGMII1 (MS)                           | SGMII2 (MS)      | SGMIB (MS)         | SGMII4 (MS)        | SGMII5      | SGMII6       | SGMII7             | SGI     |
| SRDS_PRTCL_S2 [927-920]                        | 0 05 (050001001)      | (3.125G)                              | (3.125G)         | (3.125G)           | (3.125G)           | (3.125G)    | (3.125G)     | (3.125G)           | (3.1    |
| SRDS_PLL_REF_CLK_SEL_S1_PLL1 [928]             | O 0A (0b00001010)     | SGMII1 (MS)                           | SGMII2 (MS)      | SGMIB (MS)         | SGMII4 (MS)        | SGMII5      | SGMII6       | SGMII7             | SGI     |
| SRDS_PLL_REF_CLK_SEL_S1_PLL2 [929]             | <u> </u>              | (3.125G)                              | (3.125G)         | (3.125G)           | (3.125G)           | (1.25G)     | (1.25G)      | (1.25G)            | (1.2    |
| SRDS_PLL_REF_CLK_SEL_S2_PLL1 [930]             | OC (060001100)        | SGMII1 (MS)                           | SGMII2 (MS)      | SGMIB (MS)         | SGMII4 (MS)        | SGMII5      | SGMII6       | SGMII7             | SG      |
| SRDS_PLL_REF_CLK_SEL_S2_PLL2 [931]             |                       | (1.256)                               | (1.256)          | (1.256)            | (1.256)            | (3.1256)    | (3.1256)     | (3.1256)           | (3.1.   |
| SRDS_DIV_PEX_S1 [945-944]                      | O 0E (0b00001110)     | SGMIII (MS)                           | SGMII2 (MS)      | SGMIB (MS)         | SGMII4 (MS)        | SGMII5      | SGMII6       | SGMII7             | SG      |
| SRDS_DIV_PEX_S2 [947-946]                      |                       | (5.1250)                              | (5.1250)         | (1.250)            | (1.250)            | (1.230)     | (1.250)      | (1.230)            | (1.4    |
| PBI Data                                       | 💿 10 (0ь00010000)     | (3.125G)                              | (3.1.25G)        | (1.25G)            | (1.256)            | (3.1256)    | (3.125G)     | (3.125G)           | (3.1    |
| PBL Data                                       |                       | (3.1250)                              | (5.1250)         | (1.250)            | (1.250)            | (5.1250)    | (5.1250)     | (5.1250)           | [       |
| Offset                                         |                       |                                       |                  |                    |                    |             |              |                    |         |
| Output Format                                  | See SRDS PRTCL SLO    | ptions: 1'0b0000                      | 000 - used by ha | d-coded values 1'  | 0600000011 - H:E-P | Cle1:D-A:P  | CIe2. 1'0b00 | 000101 - H:E-4xSG  | D-A:PC  |
| Checksum in RCW Load command                   | 1'0b00000111 - H:E-4x | G;D-A:4xSG. 1'0                       | 00001001 - H:E-4 | xSG;D-A:4xSG. 1'0k | 00001010 - H:E-4x5 | SG;D-A:4xSC | 5.1'0b00001  | 100 - H:E-4xSG;D-A | A:4xSG. |
| Additional Binary Data                         | 1'0b00001110 - H:E-4x | 5G;D-A:4xSG. 1'0ł                     | 00010000 - H:E-4 | xSG;D-A:4xSG. 1'0b | 00010010 - H:E-4x5 | SG;D-A:4xSO | G. 1'0600010 | 100 - H:E-4xSG;D-A | A:4xSG. |

Figure 7. Changing a field value by using an advanced GUI

# 4.2. Add PBI commands to a PBL image

You can add the PBI commands to a PBL image by using the **PBI Data input** property under the **PBI Data** group on the **Properties** page of the **Component Inspector** view. Perform the following steps to add the PBI commands:

1. Select the **PBI Data input** property in the **Name** column and click the ellipsis (...) button in the **Value** column, as shown in the figure below.

#### Figure 8. Setting PBI Data input property

| ⊿ PBI Data                   |                                  |
|------------------------------|----------------------------------|
| PBI Data input               | (click here and press [] button) |
| CRC in final Stop command    | yes                              |
|                              |                                  |
| Offset                       | 0                                |
| Output Format                | Binary                           |
| Checksum in RCW Load command | yes                              |
| Additional Binary Data       | (click here and press [] button) |

The PBI Data input editor opens, as shown in the figure below.

Figure 9. PBI Data input editor

| Properties Import                             |   |                                                                                                  |     |
|-----------------------------------------------|---|--------------------------------------------------------------------------------------------------|-----|
| Name                                          | * | PBI Data input                                                                                   |     |
| USB3_CLK_FSEL [849-844]                       |   | Select PBI command CCSR Write                                                                    |     |
| SERDES PLL and Protocol Configuration (Bits 9 |   | Command assumption                                                                               |     |
| SRDS_PLL_PD_PLL1 [896]                        |   |                                                                                                  |     |
| SRDS_PLL_PD_PLL2 [897]                        |   | SYS_ADDR (0x) 1000000                                                                            |     |
| SRDS_PLL_PD_PLL3 [898]                        |   | CCSR DATA (0x) 0000000                                                                           |     |
| SRDS_PLL_PD_PLL4 [899]                        |   |                                                                                                  |     |
| Layerscape Chassis EXPANSION AREA (Bits 102)  |   | Byte Count 4 🗸                                                                                   |     |
| SRDS_PRTCL_S1 [919-912]                       |   |                                                                                                  |     |
| SRDS_PRTCL_S2 [927-920]                       |   | - Add Command                                                                                    |     |
| SRDS_PLL_REF_CLK_SEL_S1_PLL1 [928]            |   |                                                                                                  | _   |
| SRDS_PLL_REF_CLK_SEL_S1_PLL2 [929]            |   | Added PBI Commands:                                                                              | 010 |
| SRDS_PLL_REF_CLK_SEL_S2_PLL1 [930]            |   |                                                                                                  |     |
| SRDS_PLL_REF_CLK_SEL_S2_PLL2 [931]            |   |                                                                                                  |     |
| SRDS_DIV_PEX_S1 [945-944]                     |   |                                                                                                  |     |
| SRDS_DIV_PEX_S2 [947-946]                     |   |                                                                                                  |     |
| ⊿ PBI Data                                    |   |                                                                                                  |     |
| PBI Data input                                |   |                                                                                                  |     |
| CRC in final Stop command                     |   | Restore Apply                                                                                    |     |
| ▲ PBL Data                                    |   |                                                                                                  |     |
| Offset                                        | = | Use this property to add PBI commands to the PBL image. Comments (#) can be added in Raw mode.   |     |
| Output Format                                 |   | Version specific item: Settings supported only for devices using Reset Configuration Word (RCW). |     |
| Checksum in RCW Load command                  |   |                                                                                                  |     |
| Additional Binary Data                        | - |                                                                                                  |     |
|                                               |   |                                                                                                  | 1   |

2. Choose the appropriate PBI command from the **Select PBI command** menu, as shown in the figure below.

Figure 10. Choosing a PBI command

| PBI Data input     |                                                          |                |   |   |                |     |         |
|--------------------|----------------------------------------------------------|----------------|---|---|----------------|-----|---------|
| Select PBI command | CCSR Write                                               | •              |   |   |                |     |         |
| Command parame     | ters CCSR Write<br>AltConfig Write                       |                |   |   |                |     |         |
| SYS_ADDR (0x)      | 0(Block Copy                                             |                |   |   |                |     |         |
| CCSR_DATA (0x)     | 0 Load Condition                                         |                |   |   |                |     |         |
| Byte Count         | 4 Load Security Header<br>Load Boot 1 CSF Header Pointer |                |   |   |                |     |         |
|                    | Poll (short)<br>Poll (long)<br>Wait                      | Modify Command |   |   |                |     |         |
| Added PBI Comman   | ds: Jump<br>Jump Conditional<br>Stop                     |                | × | * | <del>ر</del> ا | ŀ 🗹 | <u></u> |

3. Edit command parameters in the **Command parameters** group and click the **Add Command** button. The PBI command is added in the **Added PBI Commands** pane, as shown in the figure below.

#### Figure 11. Editing a PBI command

| PBI Data input         |               |                 |                |   |   |   |   |    |    |
|------------------------|---------------|-----------------|----------------|---|---|---|---|----|----|
| Select PBI command     | CCSR Write    | e               | •              |   |   |   |   |    |    |
| Command parameter      | rs            | _               |                |   |   |   |   |    |    |
| SYS_ADDR (0x) 1        | 11E214        |                 |                |   |   |   |   |    |    |
| CCSR_DATA (0x) 1       | 12345678      |                 |                |   |   |   |   |    |    |
| Byte Count 4           | • •           |                 |                |   |   |   |   |    |    |
|                        |               | ·               |                |   |   |   |   |    |    |
|                        |               | 🕂 Add Command   | Modify Command |   |   |   |   |    |    |
| Added PBI Commands:    |               |                 |                | × | * | 企 | Ŷ | -0 | 01 |
| CCSR 4-byte Write to 0 | 0x0011e214, c | data=0x12345678 |                |   |   |   |   |    |    |
|                        |               |                 |                |   |   |   |   |    |    |
|                        |               |                 |                |   |   |   |   |    |    |
|                        |               |                 |                |   |   |   |   |    |    |
|                        |               |                 |                |   |   |   |   |    |    |
|                        |               |                 |                |   |   |   |   |    |    |

You can view the PBI commands in two modes: disassembly view and raw data view. To switch between the two modes, click the rightmost button on the toolbar of the **Added PBI Commands** pane, as shown in the following figures.

#### Figure 12. Disassembly view

| Added PBI Commands:                              | × | * | Û | Ŷ | 1 🗟 | l |
|--------------------------------------------------|---|---|---|---|-----|---|
| CCSR 4-byte Write to 0x0011e214, data=0x12345678 |   |   |   |   |     |   |

#### Figure 13. Raw data view

| Added PBI Commands: | 010 |
|---------------------|-----|
| 3011E21412345678    | *   |

4. Click the Apply button to add the PBI commands to the PBL image.

| Select PBI command CCSR Write  Command parameters SYS_ADDR (0x) 11E214 CCSR_DATA (0x) 12345678 Byte Count 4 CCSR_DATA (0x) 12345678 Byte Count 4 CCSR_delta Command CCSR_delta Commands CCSR_delta Commands CC |                                                                      |                                                                                                    |                                                                     |                                                             |                               |    |   |   |  |
|----------------------------------------------------------------------------------------------------|----------------------------------------------------------------------|----------------------------------------------------------------------------------------------------|---------------------------------------------------------------------|-------------------------------------------------------------|-------------------------------|----|---|---|--|
| Command parameters   SYS_ADDR (0x)   11E214   CCSR_DATA (0x)   12345678   Byte Count   4     Add Command     Image: Modify Command     Add Command     Image: Modify Command     Add Command     Image: Modify Command     Image: Modify Command     Image: Modify Command     Image: Modify Command     Image: Modify Command     Image: Commands     Image: Comments (#) can be added in Raw mode.     Image: Image: Comments (#) can be added in Raw mode.     Image: Image: Comments (#) can be added in Raw mode.                                                                                                    | Select PBI command                                                   | CCSR Write                                                                                                    |                                                                     | •                                                           |                               |    |   |   |  |
| SYS_ADDR (0x) 11E214<br>CCSR_DATA (0x) 12345678<br>Byte Count 4<br>Add Command Modify Command<br>Added PBI Commands:<br>CCSR 4-byte Write to 0x0011e214, data=0x12345678<br>Restore Apply<br>Ase this property to add PBI commands to the PBL image. Comments (#) can be added in Raw mode.<br>'ersion specific item: Settings supported only for devices using Reset Configuration Word (RCW).                                                                                                    | Command parameter                                                    | ers                                                                                                    |                                                                     |                                                             |                               |    |   |   |  |
| CCSR_DATA (0x) 12345678<br>Byte Count<br>Add Command Modify Command<br>Added PBI Commands:<br>CCSR 4-byte Write to 0x0011e214, data=0x12345678<br>Restore Apply<br>Ase this property to add PBI commands to the PBL image. Comments (#) can be added in Raw mode.<br>'ersion specific item: Settings supported only for devices using Reset Configuration Word (RCW).                                                                                                    | SYS_ADDR (0x)                                                        | 11E214                                                                                                    |                                                                     |                                                             |                               |    |   |   |  |
| Byte Count 4 -<br>Add Command Modify Command<br>Added PBI Commands: X X X V V<br>CCSR 4-byte Write to 0x0011e214, data=0x12345678<br>Restore Apply<br>Ase this property to add PBI commands to the PBL image. Comments (#) can be added in Raw mode.<br>I'resion specific item: Settings supported only for devices using Reset Configuration Word (RCW).                                                                                                    | CCSR_DATA (0x)                                                       | 12345678                                                                                                    |                                                                     |                                                             |                               |    |   |   |  |
| Added PBI Commands:<br>CCSR 4-byte Write to 0x0011 e214, data=0x12345678<br>Restore Apply<br>Jse this property to add PBI commands to the PBL image. Comments (#) can be added in Raw mode.<br>'ersion specific item: Settings supported only for devices using Reset Configuration Word (RCW).                                                                                                    | Byte Count                                                           | 4 👻                                                                                                    |                                                                     |                                                             |                               |    |   |   |  |
| Added PBI Commands:<br>CCSR 4-byte Write to 0x0011e214, data=0x12345678<br>Restore Apply<br>Jse this property to add PBI commands to the PBL image. Comments (#) can be added in Raw mode.<br>'ersion specific item: Settings supported only for devices using Reset Configuration Word (RCW).                                                                                                    |                                                                      |                                                                                                    | 4 Add Command                                                       | Modify Command                                              | d                             |    |   |   |  |
| CCSR 4-byte Write to 0x0011e214, data=0x12345678   Restore Apply  Jse this property to add PBI commands to the PBL image. Comments (#) can be added in Raw mode.  /ersion specific item: Settings supported only for devices using Reset Configuration Word (RCW).                                                                                                    | Added PBI Command                                                    | s:                                                                                                    |                                                                     |                                                             |                               | 56 | 企 | Л |  |
| Restore Apply<br>Jse this property to add PBI commands to the PBL image. Comments (#) can be added in Raw mode.<br>/ersion specific item: Settings supported only for devices using Reset Configuration Word (RCW).                                                                                                    | CCSR 4-byte Write to                                                 | 0.0044.044.1.                                                                                                    |                                                                     |                                                             |                               |    |   |   |  |
| Restore Apply<br>Jse this property to add PBI commands to the PBL image. Comments (#) can be added in Raw mode.<br>/ersion specific item: Settings supported only for devices using Reset Configuration Word (RCW).                                                                                                    | econtri byte mite to                                                 | 0x0011e214, dat                                                                                                    | a=0x12345678                                                        |                                                             |                               |    |   |   |  |
| Restore Apply<br>Jse this property to add PBI commands to the PBL image. Comments (#) can be added in Raw mode.<br>/ersion specific item: Settings supported only for devices using Reset Configuration Word (RCW).                                                                                                    | cost + byte mile to                                                  | 0x0011e214, dat                                                                                                    | a=0x12345678                                                        |                                                             |                               |    |   |   |  |
| Restore Apply<br>Jse this property to add PBI commands to the PBL image. Comments (#) can be added in Raw mode.<br>/ersion specific item: Settings supported only for devices using Reset Configuration Word (RCW).                                                                                                    | econtrojte inite to                                                  | 0x0011e214, dat                                                                                                    | a=0x12345678                                                        |                                                             |                               |    |   |   |  |
| Restore Apply<br>Jse this property to add PBI commands to the PBL image. Comments (#) can be added in Raw mode.<br>/ersion specific item: Settings supported only for devices using Reset Configuration Word (RCW).                                                                                                    |                                                                      | 0x0011e214, dat                                                                                                    | a=0x12345678                                                        |                                                             |                               |    |   |   |  |
| Restore Apply<br>Jse this property to add PBI commands to the PBL image. Comments (#) can be added in Raw mode.<br>/ersion specific item: Settings supported only for devices using Reset Configuration Word (RCW).                                                                                                    | Controj termeto                                                      | 0x0011e214, dat                                                                                                    | a=0x12345678                                                        |                                                             |                               |    |   |   |  |
| Restore Apply<br>Jse this property to add PBI commands to the PBL image. Comments (#) can be added in Raw mode.<br>/ersion specific item: Settings supported only for devices using Reset Configuration Word (RCW).                                                                                                    |                                                                      | 0x0011e214, dat.                                                                                                    | a=0x12345678                                                        |                                                             |                               |    |   |   |  |
| Restore Apply<br>Jse this property to add PBI commands to the PBL image. Comments (#) can be added in Raw mode.<br>/ersion specific item: Settings supported only for devices using Reset Configuration Word (RCW).                                                                                                    |                                                                      | 0x0011e214, dat                                                                                                    | a=0x12345678                                                        |                                                             |                               |    |   |   |  |
| Apply<br>Jse this property to add PBI commands to the PBL image. Comments (#) can be added in Raw mode.<br>/ersion specific item: Settings supported only for devices using Reset Configuration Word (RCW).                                                                                                    |                                                                      | 0x0011e214, dat                                                                                                    | a=0x12345678                                                        |                                                             |                               |    |   |   |  |
| Jse this property to add PBI commands to the PBL image. Comments (#) can be added in Raw mode.<br>/ersion specific item: Settings supported only for devices using Reset Configuration Word (RCW).                                                                                                    |                                                                      | 0x0011e214, dat                                                                                                    | a=0x12345678                                                        |                                                             |                               |    |   |   |  |
| Jse this property to add PBI commands to the PBL image. Comments (#) can be added in Raw mode.<br>/ersion specific item: Settings supported only for devices using Reset Configuration Word (RCW).                                                                                                    | Restore                                                              | 0x0011e214, dat                                                                                                    | a=0x12345678                                                        |                                                             |                               |    |   |   |  |
| /ersion specific item: Settings supported only for devices using Reset Configuration Word (RCW).                                                                                                    | Restore                                                              | 0x0011e214, dat                                                                                                    | a=0x12345678                                                        |                                                             |                               |    |   |   |  |
|                                                                                                    | Restore Apply<br>Use this property to ac                             | d PBI command                                                                                                    | a=0x12345678<br>Is to the PBL image. Co                             | omments (#) can be adde                                     | d in Raw mode.                |    |   |   |  |
|                                                                                                    | Restore Apply<br>Use this property to ac<br>Version specific item:   | date date date date date date date date                                                                                                    | a=0x12345678<br>Is to the PBL image. Co<br>ed only for devices usi  | o <b>mments (#) can be adde</b><br>ng Reset Configuration W | d in Raw mode.<br>/ord (RCW). |    |   |   |  |
|                                                                                                    | Restore Apply<br>Use this property to ac<br>Version specific item: 1 | date of the second second seco | a=0x12345678<br>Is to the PBL image. Co<br>ed only for devices usin | omments (#) can be adde<br>ng Reset Configuration W         | d in Raw mode.<br>/ord (RCW). |    |   |   |  |
|                                                                                                    | Restore Apply<br>Use this property to ac<br>Version specific item: 1 | date of the second second seco | a=0x12345678<br>Is to the PBL image. Co<br>ed only for devices usi  | omments (#) can be adde<br>ng Reset Configuration W         | d in Raw mode.<br>/ord (RCW). |    |   |   |  |
|                                                                                                    | Restore Apply<br>Use this property to ac<br>Version specific item:   | date of the second second seco | a=0x12345678<br>Is to the PBL image. Co<br>ed only for devices usi  | omments (#) can be adde<br>ng Reset Configuration W         | d in Raw mode.<br>/ord (RCW). |    |   |   |  |

#### Figure 14. Adding PBI commands to a PBL image

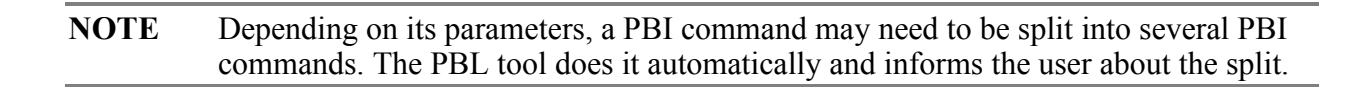

## 4.3. Import a PBL configuration from a file

To import a PBL configuration for an existing PBL component, perform these steps:

- 1. Click the Import tab in the Component Inspector view. The Import page appears.
- 2. Choose a PBL file by clicking the **Load from file** button. The file format of the chosen file is detected automatically and its content is displayed in the Rich Text Format in an editor available in the **Input data** group, as shown in the figure below.

#### Figure 15. Loading a PBL file

| 📎 Componen     | t Inspe | ctor  | - PBL | 53    | ٩   | Con    | npon  | ents  | Libr     | ary   |      |        |      |      |    |    |             | Ba | sic Advanced | <b>*</b> | ~ - [ | 3 |
|----------------|---------|-------|-------|-------|-----|--------|-------|-------|----------|-------|------|--------|------|------|----|----|-------------|----|--------------|----------|-------|---|
| Properties Im  | port    |       |       |       |     |        |       |       |          |       |      |        |      |      |    |    |             |    |              |          |       |   |
| Choose a file. | Its cor | ntent | s and | l for | mat | will b | e ins | erted | l into   | o the | inpu | it are | a be | low. |    |    |             |    |              |          |       |   |
| L and from fi  | le le   |       | June  |       |     |        |       |       |          | , and | mpe  |        |      |      |    |    |             |    |              |          |       |   |
| Load from fi   | IC      |       |       |       |     |        |       |       |          |       |      |        |      |      |    |    |             |    |              |          |       |   |
| Input data     |         |       |       |       |     |        |       |       |          |       |      |        |      |      |    |    |             |    |              |          |       |   |
| Format:        | xxd Ol  | bject | Dum   | ър    |     |        |       |       | •        | -     |      |        |      |      |    |    |             |    |              |          |       |   |
| Endianness:    | Little  | Endia | in 🖣  | •     |     |        |       |       |          |       |      |        |      |      |    |    |             |    |              |          |       |   |
| 00000000       | : 55    | aa    | 55    | aa    | 00  | 00     | 10    | 80    | 30       | 28    | 28   | 40     | 40   | 00   | 40 | 40 | U.U0((00.00 |    |              |          | *     |   |
| 00000010       | : 00    | 00    | 00    | 00    | 00  | 00     | 00    | 00    | 00       | 00    | 00   | 00     | 00   | 00   | 20 | 00 |             |    |              |          |       |   |
| 00000020       | : 00    | 00    | 20    | 00    | 00  | 00     | 00    | 00    | 80       | 29    | c1   | 00     | 80   | 25   | 00 | 00 | )§          |    |              |          |       |   |
| 00000030       | : 00    | 00    | 00    | 00    | 00  | 00     | 00    | 00    | 0b       | 0e    | 00   | 00     | 00   | 00   | 00 | 00 |             |    |              |          |       |   |
| 00000040       | : 00    | 00    | 00    | 00    | 00  | 00     | 00    | 00    | 00       | 00    | 00   | 00     | 00   | 00   | 00 | 00 |             |    |              |          |       |   |
| 00000050       | : 00    | 00    | 00    | 00    | 00  | 00     | 00    | 00    | 00       | 00    | 00   | 00     | 00   | 00   | 00 | 00 |             |    |              |          |       |   |
| 00000060       | : 00    | 00    | 00    | 00    | 00  | 00     | 00    | 00    | 00       | 00    | 00   | 00     | 00   | 00   | 00 | 00 |             |    |              |          |       |   |
| 00000070       | : 00    | 70    | 02    | 00    | 00  | 00     | 00    | 00    | 00       | 00    | 2a   | 41     | 00   | 00   | 00 | 00 | .p*A        |    |              |          |       |   |
| 00000080       | : 00    | 00    | 00    | 00    | 00  | 00     | 00    | 00    | d0       | 91    | İb   | ec     | 04   | 04   | e0 | 30 |             |    |              |          |       |   |
| 00000090       | : 00    | 00    | 00    | 00    | 00  | 04     | eu    | 30    | 00       | 00    | 10   | 30     | 00   | 00   | 08 | 33 |             |    |              |          |       |   |
| 0000000000     | : 00    | 00    | 00    | -00   | 00  | 05     | 08    | 33    | a/<br>4= | 20    | 00   | 67     | 20   | 06   | eu | 30 |             |    |              |          |       |   |
| 000000000      | : 00    | 00    | 00    | au    | 00  | 00     | BI    | 80    | 41       | 38    | eī   | 6/     |      |      |    |    | 08.g        |    |              |          |       |   |
|                |         |       |       |       |     |        |       |       |          |       |      |        |      |      |    |    |             |    |              |          |       |   |
|                |         |       |       |       |     |        |       |       |          |       |      |        |      |      |    |    |             |    |              |          |       |   |
|                |         |       |       |       |     |        |       |       |          |       |      |        |      |      |    |    |             |    |              |          |       |   |
|                |         |       |       |       |     |        |       |       |          |       |      |        |      |      |    |    |             |    |              |          |       |   |
|                |         |       |       |       |     |        |       |       |          |       |      |        |      |      |    |    |             |    |              |          |       |   |
|                |         |       |       |       |     |        |       |       |          |       |      |        |      |      |    |    |             |    |              |          |       |   |
| 4              |         |       |       |       |     |        |       |       |          |       |      |        |      |      |    |    |             |    |              |          |       |   |
|                |         |       |       |       |     |        |       |       |          |       |      |        |      |      |    | _  |             |    |              |          | ,     |   |
|                |         |       |       |       |     |        |       |       |          |       |      |        |      |      |    | In | nport       |    |              |          |       |   |
|                |         |       |       |       |     |        |       |       |          |       |      |        |      |      |    |    |             |    |              |          |       |   |

- 3. Edit the PBL file in the editor, as needed.
- 4. Click the Import button to import the new PBL configuration.
- 5. Switch to the **Properties** tab to view or edit the imported PBL configuration.

Using the steps provided in this section, you can import files having the following file formats:

- XXD Object Dump
- S-record
- U-Boot Flash Dump
- Hex String
- U-Boot CCRS Startup Dump (RCW only)
- CW JTAG Config (RCW only)
- Hex String (RCW only)
- Test Table (RCW only)

**NOTE** By default, the import operation tries to convert the memory dump into the XXD Object Dump format and displays it in the Rich Text Format.

# 4.4. Generate a PBL image

To generate a PBL image from the PBL configuration, perform these steps:

- 1. Select the **Output Format** property under the **PBL Data** group in the **Name** column on the **Properties** page of the **Component Inspector** view.
- 2. Click the corresponding cell in the Value column and choose a file format for the PBL image.

#### Figure 16. Choosing a file format for PBL file

| 🛛 Prop | erties Import           |                                     |         |   |
|--------|-------------------------|-------------------------------------|---------|---|
| Name   |                         | Value                               | Details | A |
|        | USB3_CLK_FSEL [849-8    | 0b100111 - 100 MHz.                 |         |   |
| 4      | SERDES PLL and Protoco  |                                     |         |   |
|        | SRDS_PLL_PD_PLL1 [89    | 0b1 - PLL is powered down.          |         |   |
|        | SRDS_PLL_PD_PLL2 [89    | 0b1 - PLL is powered down.          |         |   |
|        | SRDS_PLL_PD_PLL3 [89    | 0b1 - PLL is powered down.          |         |   |
|        | SRDS_PLL_PD_PLL4 [89    | 0b1 - PLL is powered down.          |         |   |
| 4      | Layerscape Chassis EXPA |                                     |         |   |
|        | SRDS_PRTCL_S1 [919-9    | 0b00000011 - H:E-PCle1;D-A:PCle2.   |         |   |
|        | SRDS_PRTCL_S2 [927-9    | 0b00000111 - A-H:8xSG.              |         |   |
|        | SRDS_PLL_REF_CLK_SE     | 0b0 - 100 / 125 / 156.25 MHz.       |         |   |
|        | SRDS_PLL_REF_CLK_SE     | 0b0 - 100 / 125 / 156.25 MHz.       |         |   |
|        | SRDS_PLL_REF_CLK_SE     | 0b0 - 100 / 125 / 156.25 MHz.       |         |   |
|        | SRDS_PLL_REF_CLK_SE     | 0b0 - 100 / 125 / 156.25 MHz.       |         |   |
|        | SRDS_DIV_PEX_S1 [945    | 0b00 - Can train up to a max rate o |         |   |
|        | SRDS_DIV_PEX_S2 [947    | 0b00 - Can train up to a max rate o |         |   |
| ⊿      | PBI Data                |                                     |         |   |
|        | PBI Data input          | (click here and press [] button)    |         |   |
|        | CRC in final Stop comma | yes                                 |         |   |
| ⊿      | PBL Data                |                                     |         |   |
|        | Offset                  | 0 <u>H</u>                          |         | = |
|        | Output Format           | Binary -                            |         |   |
|        | Checksum in RCW Load o  | Binary                              |         |   |
|        | Additional Binary Data  | xxd Object Dump<br>Screcord         |         | - |
|        |                         | U-Boot Commands                     |         |   |
|        |                         | Hex String                          |         |   |
|        |                         | CW JTAG Config (RCW only)           |         |   |
|        |                         | Hex String (RCW only)               |         |   |
|        |                         | Text Table (KCW only)               |         |   |

3. Click the Generate Processor Expert Code icon in the Components view to generate the PBL image.

**Basic PBL operations** 

Figure 17. Generating PBL image

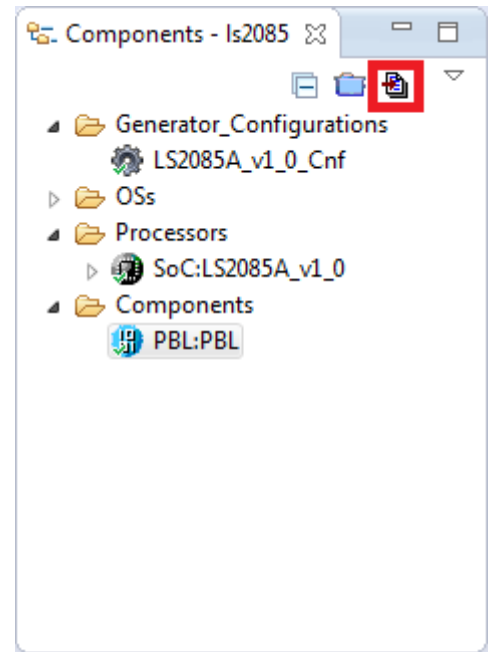

Using the steps provided in this section, you can generate PBL images with the following file formats:

- Binary
- XXD Object Dump
- S-record
- U-Boot Commands
- Hex String
- CW JTAG Config (RCW only)
- Hex String (RCW only)
- Text Table (RCW only)

# 4.5. Automatic PBL validation

Each time you change the PBL configuration, the PBL tool performs a check against known constraints and issues. If the configuration is found invalid, then the error or warning messages are displayed for the problematic RCW fields on the **Properties** page in the **Component Inspector** view, as shown in the figure below.

#### Figure 18. PBL validation

| 3 Properties Import            |                                      |                                                                                                   |    |  |  |  |  |  |  |
|--------------------------------|--------------------------------------|---------------------------------------------------------------------------------------------------|----|--|--|--|--|--|--|
| Name                           | Value                                | Details                                                                                           | *  |  |  |  |  |  |  |
| Device                         | PBL                                  | PBL                                                                                               |    |  |  |  |  |  |  |
| 🔺 🌹 Reset Configuration Word ( |                                      |                                                                                                   |    |  |  |  |  |  |  |
| RCW Source                     | Serial NOR                           |                                                                                                   | =  |  |  |  |  |  |  |
| PLL Configuration              |                                      |                                                                                                   |    |  |  |  |  |  |  |
| System PLL                     |                                      |                                                                                                   |    |  |  |  |  |  |  |
| SYS_PLL_CFG [1-0]              | ]                                    | Custom value can be used only if "Ignore Constraints and non-Critical Errors" option is turned ON |    |  |  |  |  |  |  |
| SYS_PLL_RAT [6-2]              | ] 0Ь10010 - 18:1                     |                                                                                                   |    |  |  |  |  |  |  |
| Platform Clock                 | 1.499 GHz                            |                                                                                                   |    |  |  |  |  |  |  |
| ⊿ Memory Controller C          |                                      |                                                                                                   |    |  |  |  |  |  |  |
| DDR Reference Clo              | 100.000 MHz                          |                                                                                                   |    |  |  |  |  |  |  |
| MEM_PLL_CFG [9-                | 0b00 - All valid DDR PLL frequencies |                                                                                                   |    |  |  |  |  |  |  |
| MEM_PLL_RAT [15                | 0b000110 - 6:1                       |                                                                                                   |    |  |  |  |  |  |  |
| DDR1 Data Rate                 | 600.000 MT/s                         |                                                                                                   |    |  |  |  |  |  |  |
| MEM2_PLL_CFG [1                | 0b00 - All valid DDR PLL frequencies |                                                                                                   |    |  |  |  |  |  |  |
| MEM2_PLL_RAT [2                | 06000110 - 6:1                       |                                                                                                   |    |  |  |  |  |  |  |
| DDR2 Data Rate                 | 600.000 MT/s                         |                                                                                                   |    |  |  |  |  |  |  |
| ⊿ Cluster Groups PLL           |                                      |                                                                                                   |    |  |  |  |  |  |  |
| ⊿ Cluster Group A F            |                                      |                                                                                                   |    |  |  |  |  |  |  |
| CGA_PLL1_CFC                   | 0b00 - All valid cluster group A PL  |                                                                                                   |    |  |  |  |  |  |  |
| CGA_PLL1_RAT                   | 0b100000 - 32:1 (Async mode)         |                                                                                                   |    |  |  |  |  |  |  |
| Cluster Group                  | 2.666 GHz                            |                                                                                                   |    |  |  |  |  |  |  |
| CGA_PLL2_CFC                   | 0b00 - All valid cluster group A PL  |                                                                                                   |    |  |  |  |  |  |  |
| CGA_PLL2_RA                    | 0b100000 - 32:1 (Async mode)         |                                                                                                   |    |  |  |  |  |  |  |
| Cluster Group                  | 2 666 GH7                            |                                                                                                   | Ψ. |  |  |  |  |  |  |

The error or warning messages are also displayed with additional details in the **Problems** view, as shown in the figure below.

#### Figure 19. Problems view

| 🔐 Problems 🕴                                                                                                    |          |      | 1           |               |
|----------------------------------------------------------------------------------------------------|----------|------|-------------|---------------|
| 1 error, 0 warnings, 0 others                                                                                           |          |      |             |               |
| Description                                                                                                    | Resource | Path | Location    | Туре          |
| a 📀 Errors (1 item)                                                                                                    |          |      |             |               |
| 😣 Custom value can be used only if "Ignore Constraints and non-Critical Errors" option is turned ON (SYS_PLL_CFG [1-0]) | ls2080   |      | PBL/SYS_PLL | Processor Exp |
|                                                                                                    |          |      |             |               |
|                                                                                                    |          |      |             |               |

# 4.6. Synchronize PBL with other IP blocks

You can synchronize the PBL component with other intellectual property (IP) blocks, such as SerDes or DDR, if the corresponding component is available in the current project.

To synchronize the PBL component with a SerDes component, perform these steps:

- 1. Ensure that a SerDes block component is available in the current project.
- 2. Double-click a SerDes component grouped under the SerDes block component in the **Components** view. The properties of the SerDes component are displayed on the **SerDes Configuration and Validation** page in the **Component Inspector** view.
- 3. Click the **Apply the configuration to PBL component** button at the top-left corner (second button) of the **SerDes Configuration and Validation** page to synchronize the PBL component with the SerDes component, as shown in the figure below.

| SerDes Cor                                                                                                 | nfiguration a                             | nd Validatio | 1       |         |             |               |                |               |          |         |         |              |            |               |   |
|----------------------------------------------------------------------------------------------------|-------------------------------------------|--------------|---------|---------|-------------|---------------|----------------|---------------|----------|---------|---------|--------------|------------|---------------|---|
| 8 🕹                                                                                                    |                                           |              |         |         |             |               |                |               |          |         |         |              |            |               |   |
| DLL                                                                                                    | Lane H Lane G Lane F Lane E Lane D Lane C |              |         |         |             |               | Lar            | ne B          | •        |         |         |              |            |               |   |
| PLL                                                                                                    | SD1_Tx0                                   | SD1_Rx0      | SD1_Tx1 | SD1_Rx1 | SD1_Tx2     | SD1_Rx2       | SD1_Tx3        | SD1_Rx3       | SD1_Tx4  | SD1_Rx4 | SD1_Tx5 | SD1_Rx5      | SD1_Tx6    | SD1_Rx6       | ٤ |
|                                                                                                    | PC                                        | le1          | XF      | -12     | XF          | в             | X              | -14           | PC       | Ie2     | XF      | -16          | X          | F17           | = |
|                                                                                                    | (2                                        | 5)           | (10.3   | 3125)   | (10.3       | 3125)         | (10.:          | 3125)         | (2       | .5)     | (10.3   | 3125)        | (10.:      | 3125)         |   |
|                                                                                                    |                                           |              |         |         |             |               |                |               |          | -       |         |              |            | -             | H |
|                                                                                                    |                                           | ~            | ~       | ~       | ~           |               | ~              | ~             | ~        | ~       | ~       | ~            |            |               | - |
| •                                                                                                    | 4                                         |              |         |         |             |               |                |               |          |         |         |              |            |               |   |
| Lane H Co                                                                                                  | onfiguration                              | Validation   |         |         |             |               |                |               |          |         |         |              |            |               |   |
|                                                                                                    |                                           |              |         |         |             |               |                |               |          |         |         |              |            |               |   |
| V Set a                                                                                                    | as first lane                             |              |         |         |             |               |                |               |          |         |         |              |            |               |   |
| Trans                                                                                                    | mitter                                    |              |         |         | Receiver    |               |                |               |          |         |         |              |            |               |   |
|                                                                                                    |                                           |              |         |         | neccirci    |               |                | _             |          |         |         |              |            |               | Ξ |
| Outp                                                                                                    | ad Ctrl E                                 | nabled       | •       |         | Rx Termina  | ition Termi   | ination to svs | is i          |          |         | 💌 Equ   | alization    |            |               |   |
| 📃 In                                                                                                    | vert data                                 |              |         |         | 🔲 Invert da | ata           |                |               |          |         | 🗸 Bo    | ost          |            |               |   |
| <b>–</b> E                                                                                                 | qualization                               |              |         |         | ▼ Electri   | cal idle      |                |               |          |         | Gair    | nk2          |            |               | - |
|                                                                                                    |                                           | <b></b>      |         |         |             |               | 1.1.00         |               |          |         | Sou     | rce Use rxea | adaption d | erived gaink2 | Ē |
| Ту                                                                                                    | pe                                        | 2 Lei        | /els    | -       | Ihreshol    | d Disat       | ble LOS        |               | •        | _       |         |              |            |               | - |
| Pre                                                                                                    | Cursor sign                               | 0            | •       |         | Enter idle  | e filter Bypa | ss Unexpecte   | ed Entrance i | nto Idle | •       | Valu    | ie 0 🔻       |            |               |   |
| PreCursor ratio No equalization   Exit idle filter Force Exit AFTER Min Time in Idle Data stopped   Gaink3 |                                           |              |         |         |             |               |                |               |          |         |         |              |            |               |   |
| •                                                                                                    |                                           |              |         |         |             |               | III            |               |          |         |         |              |            | 4             |   |
|                                                                                                    |                                           |              |         |         |             |               |                |               |          |         |         |              |            |               |   |

#### Figure 20. Synchronizing PBL and SerDes components

4. Select the PBL component in the **Components** view and verify the SerDes fields on the **Properties** page of the **Component Inspector** view, as shown in the figure below.

Figure 21. Verifying SerDes fields of PBL component

| Properties Import            |                                       |         |   |
|------------------------------|---------------------------------------|---------|---|
| Name                         | Value                                 | Details | * |
| HOST_AGENT_PEX1 [485]        | 0b1 - Agent mode.                     |         |   |
| HOST_AGENT_PEX2 [486]        | 0b0 - Host mode.                      |         |   |
| HOST_AGENT_PEX3 [487]        | 0b0 - Host mode.                      |         |   |
| HOST_AGENT_PEX4 [488]        | 0b0 - Host mode.                      |         |   |
| SoC Specific Configuration   | n                                     |         |   |
| 1588 [832]                   | 0b1 - IEEE 1588.                      |         |   |
| USB [833]                    | 0b1 - {GPIO4[24:27]}.                 |         |   |
| USB3_CLK_FSEL [849-844]      | 0b100111 - 100 MHz.                   |         |   |
| ▲ SERDES PLL and Protocol Co |                                       |         |   |
| SRDS_PLL_PD_PLL1 [896]       | 0b0 - PLL is not powered down.        |         |   |
| SRDS_PLL_PD_PLL2 [897]       | 0b0 - PLL is not powered down.        |         |   |
| SRDS_PLL_PD_PLL3 [898]       | 0b0 - PLL is not powered down.        |         |   |
| SRDS_PLL_PD_PLL4 [899]       | 0b0 - PLL is not powered down.        |         |   |
| ⊿ Layerscape Chassis EXPANSI | 0                                     |         |   |
| SRDS_PRTCL_S1 [919-912]      | ] 0b00111011 - H:E-PCIe1,3xXFI;D-A:   |         |   |
| SRDS_PRTCL_S2 [927-920]      | ] 0b01001001 - A:D-4xSG;E:H:PCIe4,    |         |   |
| SRDS_PLL_REF_CLK_SEL_S       | 2 0b0 - 100 / 125 / 156.25 MHz.       |         |   |
| SRDS_PLL_REF_CLK_SEL_S       | 3 0b0 - 100 / 125 / 156.25 MHz.       |         |   |
| SRDS_PLL_REF_CLK_SEL_S       | х 0ь0 - 100 / 125 / 156.25 MHz.       |         | E |
| SRDS_PLL_REF_CLK_SEL_S       | . 0b0 - 100 / 125 / 156.25 MHz.       |         |   |
| SRDS_DIV_PEX_S1 [945-94      | 4 0b10 - Can train up to a max rate o |         |   |
| SRDS_DIV_PEX_S2 [947-94      | 6 0b10 - Can train up to a max rate o |         |   |
| ⊿ PBI Data                   |                                       |         |   |
| DRI Data input               | (click here and press [ ] hutton)     |         | • |

# 4.7. View RCW status registers

To have an overview of the RCW status registers, perform these steps:

- 1. Choose **Window > Show View > Other** from the IDE menu bar. The **Show View** dialog appears.
- 2. Choose **Processor Expert > Configuration Registers** and click **OK**. The **Show View** dialog closes and the **Configuration Registers** view appears, displaying the details of the RCW status registers, as shown in the figure below.

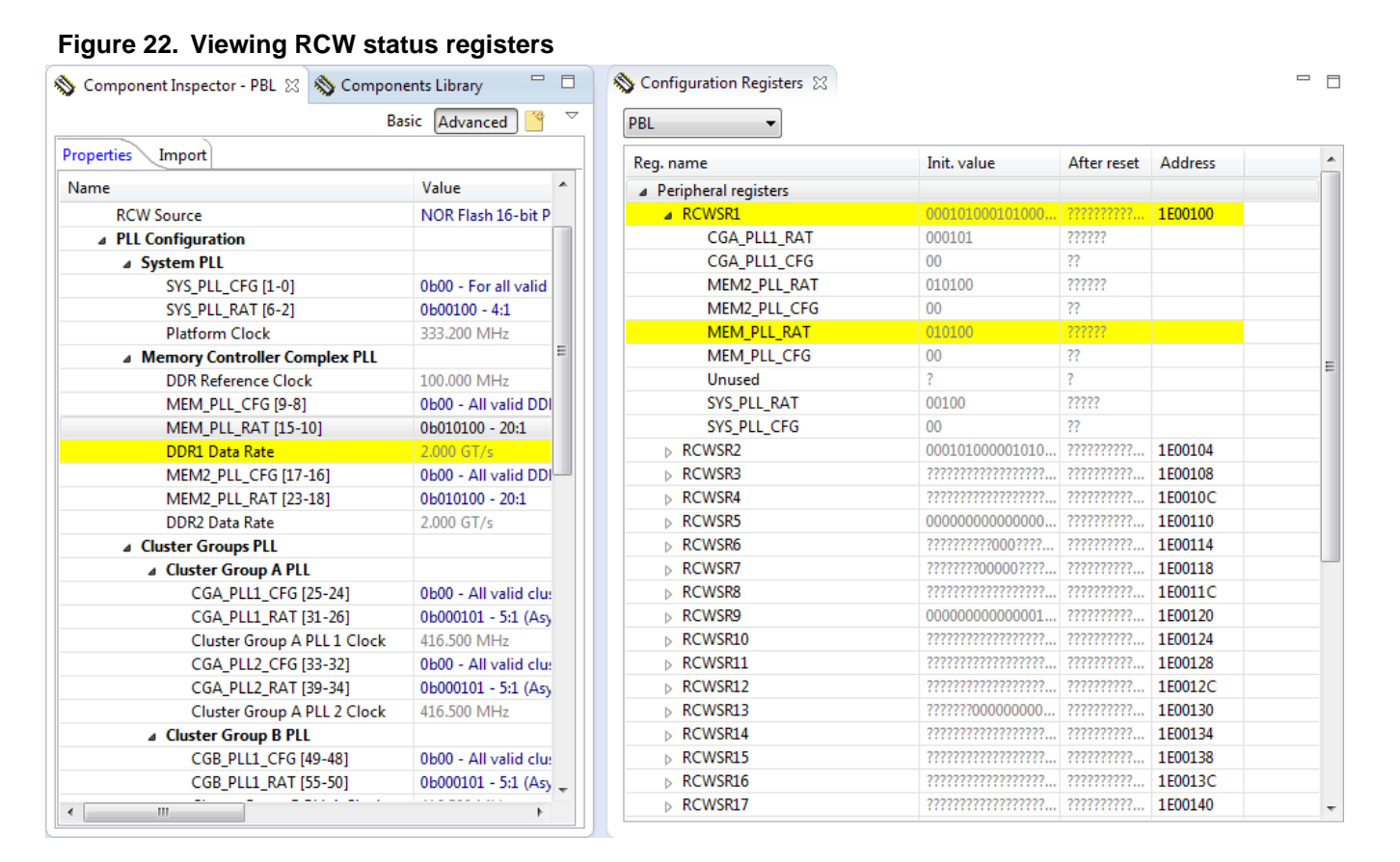

The **Configuration Registers** view reflects any changes made in the PBL configuration. Note that the don't care bits are displayed using the "?" character.

**Basic PBL operations** 

Advanced PBL operations

# 5. Advanced PBL operations

This section is divided into the following subsections:

- Force RCW bit fields
- Add additional payload to a PBL image
- Errata support
- Endianness aspects

# 5.1. Force RCW bit fields

You can make an RCW bit field have a value that is not supported in the PBL tool, by default. Follow these steps to force an RCW bit field to have unsupported value:

1. Click the **View Menu** button (down arrow button) on the toolbar of the **Component Inspector** view and choose **Ignore Constraints and non-Critical Errors**, as shown in the figure below.

#### Figure 23. Ignoring constraints and non-critical errors

| 🗞 *Component Inspector - PBL 🛛 | 🗞 Components Library                 |         |  |                      | Basic Advanced 🎽 🏾 🗖 🗖                     |  |  |  |
|--------------------------------|--------------------------------------|---------|--|----------------------|--------------------------------------------|--|--|--|
| Properties Import              |                                      |         |  | A                    | Search Ctrl+F                              |  |  |  |
| Name                           | Value                                | Details |  |                      | Basic                                      |  |  |  |
| Device                         | PBL                                  | PBL     |  |                      | Advanced                                   |  |  |  |
| Reset Configuration Word (RCV) | N                                    |         |  |                      |                                            |  |  |  |
| RCW Source                     | Serial NOR                           |         |  | $\checkmark$         | Ignore Constraints and non-Critical Errors |  |  |  |
| PLL Configuration              |                                      |         |  |                      | Executed All                               |  |  |  |
| ⊿ System PLL                   |                                      |         |  |                      | Expand All                                 |  |  |  |
| SYS_PLL_CFG [1-0]              | 0b00 - For all valid Platform PLL fr |         |  |                      | Collapse All<br>Help on Component          |  |  |  |
| SYS_PLL_RAT [6-2]              | 0ь10010 - 18:1                       |         |  |                      |                                            |  |  |  |
| Platform Clock                 | 1.499 GHz                            |         |  |                      | Save Component Settings as Template        |  |  |  |
| Memory Controller Com          |                                      |         |  |                      | Edit comment                               |  |  |  |
| DDR Reference Clock            |                                      |         |  | Luc comment          |                                            |  |  |  |
| MEM_PLL_CFG [9-8]              | 0b00 - All valid DDR PLL frequencies |         |  | Open New Pinned View |                                            |  |  |  |
| MEM_PLL_RAT [15-10             | ] 0ь000110 - 6:1                     |         |  |                      |                                            |  |  |  |
| DDR1 Data Rate                 | 600.000 MT/s                         |         |  |                      | Tabs view                                  |  |  |  |

- 2. Select an RCW bit field on the **Properties** page.
- 3. Select the **Custom Bitfield Value** option and specify a custom value for the RCW bit field, as shown in the figure below.

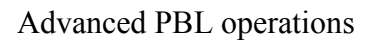

Figure 24. Specifying a custom RCW bit field value

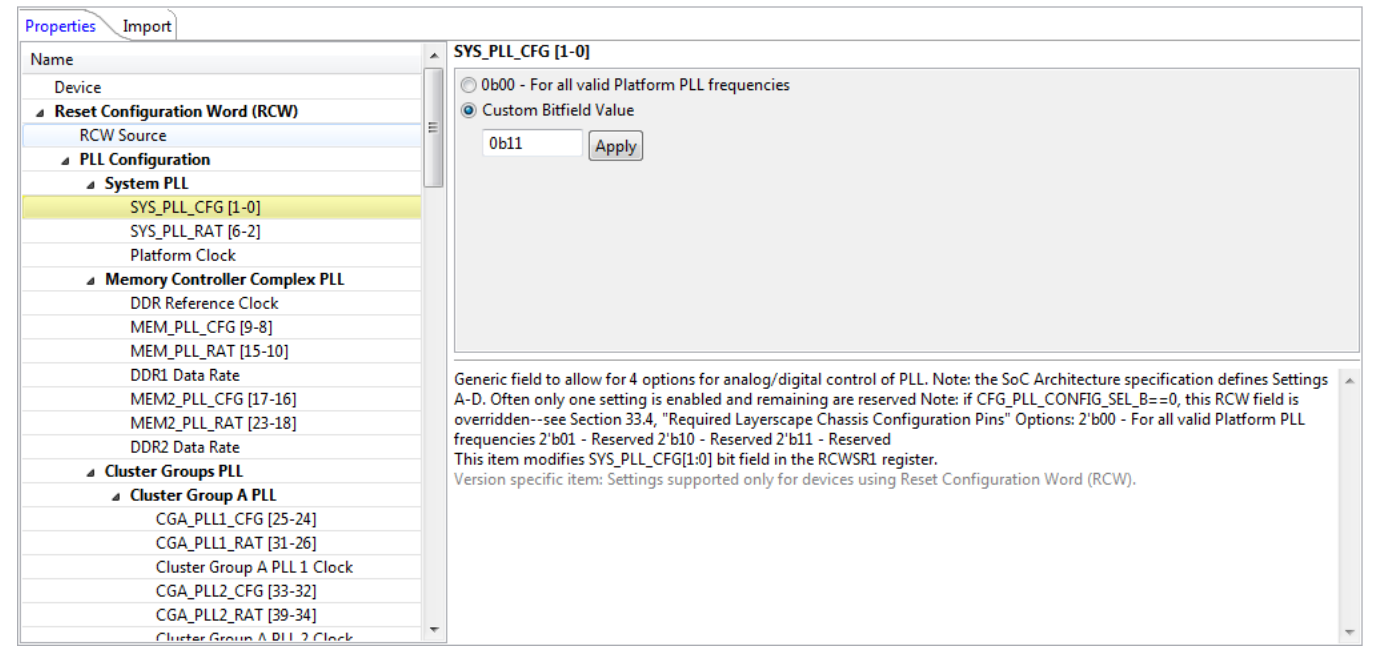

4. Click Apply. The new value is added to the PBL configuration.

# 5.2. Add additional payload to a PBL image

You can add to a PBL image additional binary payload, such as U-Boot. This is useful to create boot images for the SPI/SD/NAND flash when PBL can be edited without decoupling it from the U-Boot binary. At code generation, the binary payload is automatically re-attached to the modified PBL.

To add additional binary data to the PBL image, perform these steps:

- 1. Select the Additional Binary Data property under the PBL Data group in the Name column on the Properties page of the Component Inspector view.
- 2. Click the ellipsis (...) button in the Value column. The Additional Binary Data editor opens.
- 3. Specify a binary file to be added to the PBL image, in the Location field of the Specify file group.
- 4. Specify the offset and placement for the binary payload in the **Placement** group, as shown in the figure below.

#### Advanced PBL operations

Figure 25. Additional Binary Data editor

| Properties Import                       |                                                                                                  |
|-----------------------------------------|--------------------------------------------------------------------------------------------------|
| Name                                    | Additional Binary Data                                                                           |
| ▲ SerDes 1 Reference Clocks             | Specify file                                                                                     |
| SD1_REF_CLK1 [MHz]                      |                                                                                                  |
| SD1_REF_CLK2 [MHz]                      |                                                                                                  |
| SerDes Protocol Selection               |                                                                                                  |
| SRDS_PRTCL_S1 [128-135]                 | workspace File System Variables                                                                  |
|                                         |                                                                                                  |
| SRDS_PLL_REF_CLK_SEL_S1 [160-161]       | Placement                                                                                        |
| USB3_REFCLK_SEL [164-165]               | Offset: 0x 300                                                                                   |
| HDLC1_MODE [166]                        |                                                                                                  |
| HDLC2_MODE [167]                        | Relative to RCW/PBI structure: 🔘 beginning 🔘 end                                                 |
| SRDS_PLL_PD_S1 [168-169]                |                                                                                                  |
| SRDS_DIV_PEX [176-177]                  |                                                                                                  |
| USB3_CLK_FSEL [178-183]                 |                                                                                                  |
| Misc. PLL-Related Configuration         |                                                                                                  |
| Boot Configuration                      |                                                                                                  |
| Clocking Configuration                  |                                                                                                  |
| Memory and High-Speed I/O Configuration |                                                                                                  |
| General Purpose Information             | Restore Apply                                                                                    |
| Pin Multiplexing Configuration          |                                                                                                  |
| Group A Pin Configuration               | Add arbitrary binary data after the formal RCW/PBI structure.                                    |
| Group B Pin Configuration               | Version specific item: Settings supported only for devices using Reset Configuration Word (RCW). |
| SoC-Specific Configuration              |                                                                                                  |
| PBI Data                                |                                                                                                  |
| ▲ PBL Data                              |                                                                                                  |
| Offset                                  |                                                                                                  |
| Output Format                           |                                                                                                  |
| Additional Binary Data                  | • •                                                                                              |

5. Click **Apply** to apply the changes.

# 5.3. Errata support

The PBL tool handles errata in the following two ways:

- If the PBL tool can implement the workaround for the erratum impacting the current PBL configuration, then the tool automatically implements the erratum workaround, without notifying the user. Examples of such errata include:
  - An RCW bit field option may not be available anymore
  - A chosen RCW bit field option may translate into a different value (as specified by the errata document of the chosen system-on-chip (SoC)) in the generated PBL binary
- If the PBL tool cannot implement the workaround for the erratum impacting the current PBL configuration, then the tool displays a warning message with the details of the erratum. An example is an erratum that depends on the conditions that cannot be determined by only assessing the PBL configuration (such as, operating temperature, dual inline package (DIP) switch configuration). For such an erratum, the user needs to manually implement the erratum workaround.

#### Advanced PBL operations

The warning message is displayed for the problematic field on the **Properties** page in the **Component Inspector** view and also in the **Problems** view, as shown in the following figures.

Figure 26. Warning displayed in Component Inspector view

| Chassis IFC Base Pin Configuration (Bits 479- |                                                |                                                  |
|-----------------------------------------------|------------------------------------------------|--------------------------------------------------|
| IFC_GRP_A_BASE [449-448]                      | 0b01 - GPIO[5:3]                               |                                                  |
| IFC_GRP_D_BASE [455-454]                      | 0b10 - 5 pins GPIO                             |                                                  |
| IFC_GRP_E_BASE [457-456]                      | 0b01 - {IFC_RB_B[1], IFC_CS_B[1:3], GPIO2[15], |                                                  |
| IFC_GRP_FGHI_BASE [459-458]                   | 0b01 - IFC_AD[15:0] pins function as IFC. IFC  | Warning: Erratum A-008460: IFC_A[8:6] may not be |
| IFC_A_8_6 [460]                               | 0b1 - {IFC_WP_B[3:1]}                          |                                                  |
| QSPI_OCT_EN [461]                             | 0b1 - 8-bit QuadSPI "A" interface supported, t |                                                  |

Figure 27. Warning displayed in Problems view

| Problems 23                                                                                                    |          |      | 1           |               |
|----------------------------------------------------------------------------------------------------|----------|------|-------------|---------------|
| 0 errors, 1 warning, 0 others                                                                                                    |          |      |             |               |
| Description                                                                                                    | Resource | Path | Location    | Туре          |
| a 🚯 Warnings (1 item)                                                                                                    |          |      |             |               |
| A Warning: Erratum A-008460: IFC_A[8:6] may not be used for GPIO pins when IFC is the source of RCW. (IFC_GRP_FGHI_BASE [459-458]) | ls2080   |      | PBL/IFC_GRP | Processor Exp |
|                                                                                                    |          |      |             |               |

# 5.4. Endianness aspects

When you import data in the XXD Object Dump format, you can specify the endianness of the data. However, specifying the endianness is only useful when the data is organized into multibyte words. The endianness option is automatically set to the endianness of the chosen SoC, for example, little endian for the ARMv8-based SoCs.

PBL tool limitations

# 6. PBL tool limitations

The PBL tool has some known limitations related to:

- <u>Reserved bits</u>
- <u>PBI commands</u>

# 6.1. Reserved bits

When generating a PBL image, the PBL tool uses the default values of the bits that are marked as *Reserved* in the SoC reference manual. Due to this limitation, some mismatches may occur between the imported PBL image and generated PBL image.

# 6.2. PBI commands

If the current PBL configuration has PBI commands defined and you import a new PBL image that does not have PBI commands, then the PBI commands are not preserved and you need to manually add them for the new PBL configuration.

How to Reach Us:

Home Page: nxp.com

E-mail: nxp.com/support Information in this document is provided solely to enable system and software implementers to use NXP products. There are no express or implied copyright licenses granted hereunder to design or fabricate any integrated circuits based on the information in this document. NXP reserves the right to make changes without further notice to any products herein.

NXP makes no warranty, representation, or guarantee regarding the suitability of its products for any particular purpose, nor does NXP assume any liability arising out of the application or use of any product or circuit, and specifically disclaims any and all liability, including without limitation consequential or incidental damages. "Typical" parameters that may be provided in NXP data sheets and/or specifications can and do vary in different applications, and actual performance may vary over time. All operating parameters, including "typicals," must be validated for each customer application by customer's technical experts. NXP does not convey any license under its patent rights nor the rights of others. NXP sells products pursuant to standard terms and conditions of sale, which can be found at the following address: <a href="https://www.nx.ex/">nx.ex/</a>.

NXP, the NXP logo, Freescale, the Freescale logo, CodeWarrior, Processor Expert, and QorlQ are trademarks of NXP B.V. All other product or service names are the property of their respective owners. ARM and Cortex are registered trademarks of ARM Limited (or its subsidiaries) in the EU and/or elsewhere. All rights reserved.

© 2016 NXP B.V.

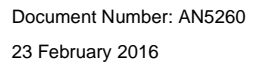

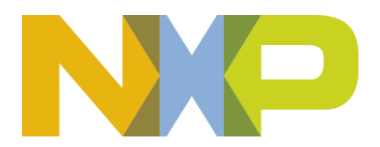